## Tarefa 1:

- 1. Para realizares este trabalho vais utilizar o site do Instituto Nacional de Estatística. Para tal entra em <u>http://www.ine.pt</u>
- 2. Selecciona no frame da esquerda Informação Estatística\Dossiês Temáticos.
- 3. Selecciona a etiqueta Sustentabilidade demográfica.
- 4. No menu Por Componente escolhe Envelhecimento (3ª janela).
- 5. Na linha correspondente às variáveis indicadas selecciona a opção Visualizar Mapa
- 6. Na nova janela carrega duas vezes na seta à frente de Configuração do Mapa.
- 7. Em Nível de Desagregação selecciona NUT III (ou Município, caso haja dados disponíveis).
- 8. Em Nº de Classes selecciona 5.
- 9. Em Período de Referência selecciona o último ano disponível. De preferência compara dados do mesmo ano
- 10. Carrega no botão Actualizar.
- 11. Seguindo as instruções acima indicadas, elabora mapas para as seguintes variáveis:
  - a. Esperança de vida à nascença (Anos) por Local de residência.
  - b. Índice de envelhecimento (N.º) por Local de residência.
  - c. Relação de masculinidade (N.º) por Local de residência.
  - d. Relação de masculinidade da população com 65 e mais anos de idade (N.º) por Local de residência.
- 12. Para cada uma das variáveis indicadas deves elaborar um relatório que inclua:
  - a. Uma definição da variável. Para tal deves consultar o botão III. (na parte superior do ecrã, à frente do nome da variável) e a informação existente no teu livro. [Caso estejas a utilizar uma disciplina na plataforma MOODLE, podes ainda criar uma entrada num glossário Termos sobre População.
  - b. Um comentário sobre a distribuição observada em cada um dos mapas.
  - c. Uma conclusão que permita relacionar as distribuições observadas nos diferentes mapas.

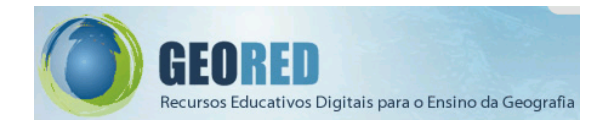

## Tarefa 2:

- 1. Identifica em cada mapa a divisão territorial (NUT III, concelho) em que resides. Para tal podes:
  - a. Carregar no botão 🛄 e clicar na respectiva localização no mapa. O valor aparece do lado esquerdo na área de **Resultados**.
  - b. Utilizar a opção Pesquisa, disponível na área Tarefas do lado esquerdo do ecrã.
    - i. No campo expressão coloca o nome do concelho em que resides (a pesquisa é sempre feita por nome do concelho).
    - ii. O nome do concelho aparece do lado esquerdo na área de Resultados.
    - iii. Clica no nome do concelho. O concelho aparece identificado no mapa com um marcador.

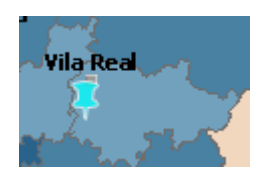

iv. Podes agora retomar a opção da alínea a, carregando no botão

e clicando na respectiva localização no mapa. O valor aparece do lado esquerdo na área de Resultados.

- Para cada variável compara o valor na divisão territorial em que resides com a distribuição nacional.
- 3. Elabora um comentário, relacionando os valores das variáveis em estudo, ou de outras que já tenhas estudado, que permita justificar a posição da divisão territorial em que resides no conjunto do território nacional.